# Шифрование электронных писем в Университетской клинике г. Фрайбурга

### Общая информация

Электронные письма от сотрудников клиники на адреса вне клиники могут быть отосланы в зашифрованном виде. В письмах, которые должны быть зашифрованы, в строке «тема письма» вносится пометка [ENCRYPT]. Получателю предоставляется возможность самостоятельно зарегистрироваться в системе безопасного шлюза (gateway), как это описано ниже.

#### Используемый метод шифровки

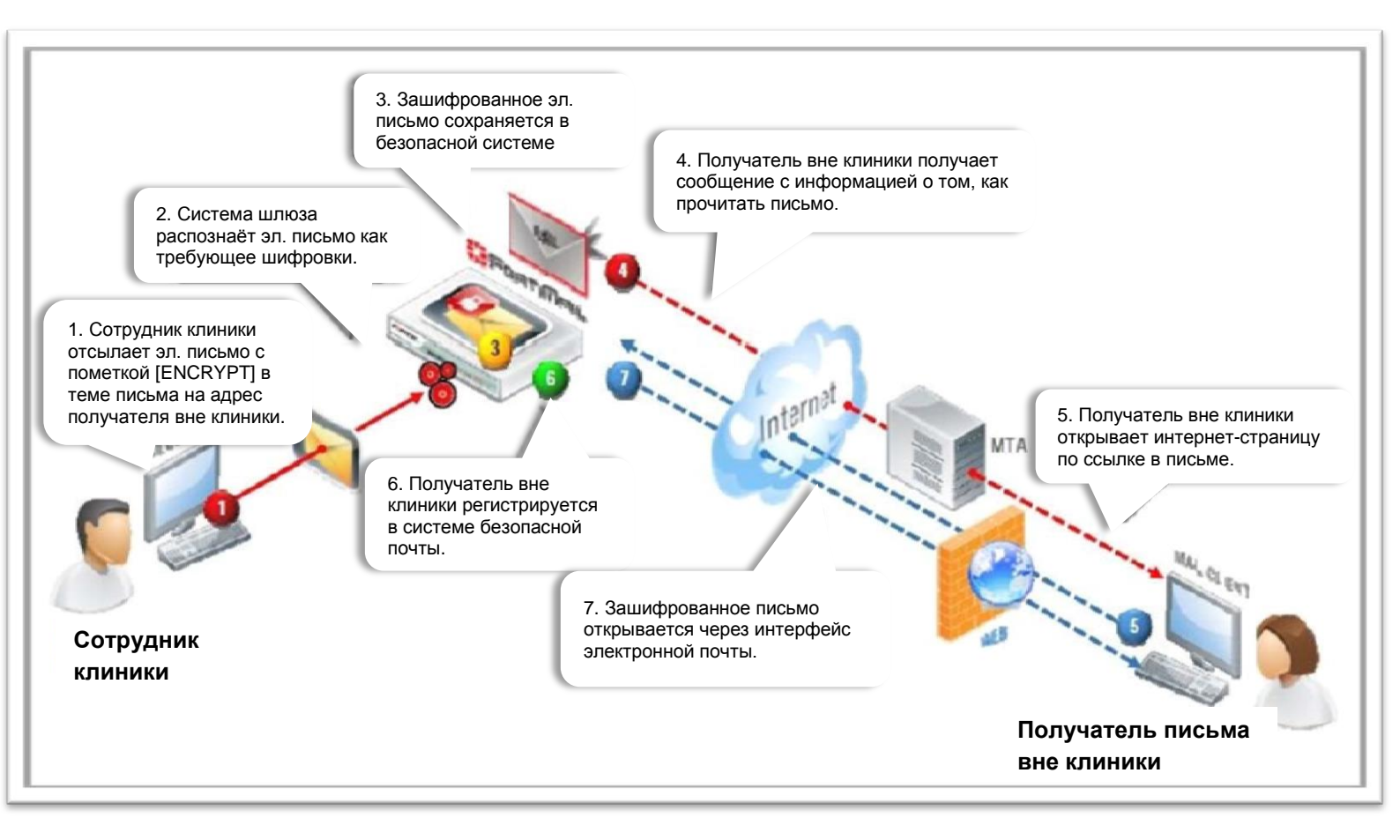

# Отправление зашифрованного электронного письма

Зашифрованные электронные письма могут быть отосланы только с адреса сотрудника Университетской клиники г. Фрайбурга. Пометка [ENCRYPT] должна быть внесена в строку «тема письма» (Betreff / Subject). Получатель письма должен иметь адрес электронной почты вне клиники.

Пример:

| 9 8 9                                                  | U + +                                                             | 17                                                     | [EN                                                                          | CRYPT] Verschlu                     | uesselte E-Mail - Nach                | richt (HTML)                                                                                           |                                                                                                    | X (          |
|--------------------------------------------------------|-------------------------------------------------------------------|--------------------------------------------------------|------------------------------------------------------------------------------|-------------------------------------|---------------------------------------|----------------------------------------------------------------------------------------------------|----------------------------------------------------------------------------------------------------|--------------|
| Datei                                                  | Nachricht                                                         | Einfügen                                               | Optionen                                                                     | Text formatier                      | en Überprüfen                         | Adobe PDF                                                                                              |                                                                                                    | A 🕜          |
| Einfügen<br>Zwischena.                                 | Arial                                                             | + 11<br>K ∐ 🌺                                          | <ul> <li>A* A* I III</li> <li>▲ * IIII III III</li> <li>Basistext</li> </ul> | ・ 旧・   吗<br>君   課 課<br><sub>5</sub> | Adressbuch Namer<br>Uberprüt<br>Namen | <ul> <li>Datei anfügen</li> <li>Element anfügen *</li> <li>Signatur *</li> <li>Einschließen</li> </ul> | <ul> <li>Nachverfolgung *</li> <li>Wichtigkeit: hoch</li> <li>Wichtigkeit: niedrig<br/>Kategorien</li> </ul> | Zoom<br>Zoom |
| 🕞 Der folg                                             | ende Empfä                                                        | nger befindet                                          | sich außerhalb Ihr                                                           | er Organisation                     | @goo                                  | glemail.com 🗙                                                                                          |                                                                                                    |              |
| 1                                                      | An                                                                |                                                        | @googlemai                                                                   | l.com                               |                                       |                                                                                                    |                                                                                                    |              |
| Senden                                                 | ς                                                                 |                                                        |                                                                              |                                     |                                       |                                                                                                    |                                                                                                    |              |
|                                                        | Betreff:                                                          | [ENCRYPT]                                              | Verschluesselte E-                                                           | Mail                                |                                       |                                                                                                    |                                                                                                    |              |
|                                                        | Angefügt:                                                         | Tiftpes I                                              | nowto.pdf (692 KB)                                                           |                                     |                                       |                                                                                                    |                                                                                                    |              |
| diese E<br>Mit freu<br>UNIVER<br>Klinikred<br>Abteilun | -Mail wird<br>ndlichen Gr<br>SITÄTSKLI<br>chenzentrur<br>g Kommur | verschlüss<br>rüßen<br>NIKUM FRE<br>n<br>nikation / Ne | ielt mitsamt An<br>IBURG<br>tzwerk                                           | hang.                               |                                       |                                                                                                    |                                                                                                    |              |
| Telefon<br>Telefax:<br>E-Mail:<br>http://ww            | +49 761<br>+49 761<br>+49 761                                     | Freibur<br>@unikli<br>-freiburg.de                     | 'g<br>nik-freiburg.de                                                        |                                     |                                       |                                                                                                    |                                                                                                    |              |
| 1 We                                                   | itere Inform                                                      | ationen über:                                          | Ø                                                                            | googlemail.con                      | n.                                    |                                                                                                    |                                                                                                    | 2 .          |

## Получение зашифрованных электронных писем

Получать зашифрованные электронные письма могут только зарегистрированные получатели вне клиники. Для регистрации получателя вне клиники сотрудники клиники присылают ему специальное письмо:

| [ENCRYPT] Verschluesselte E-Mail - Sie haben eine gesicherte E-Mail erhalten / You have 11:0 | 4 |
|----------------------------------------------------------------------------------------------|---|
|----------------------------------------------------------------------------------------------|---|

В этом электронном письме указана ссылка на зашифрованное электронное письмо:

Sie haben eine verschluesselte Nachricht vom Universitaetsklinikum Freiburg erhalten ([ENCRYPT] versuch) ⊨

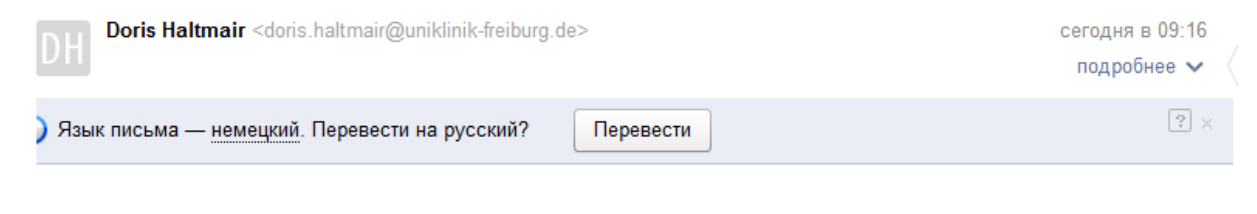

Sie haben eine gesicherte E-Mail erhalten / You have received a secure message

Приведённое ниже письмо составлено на немецком и английском языке:

| Sie haben (                                                 | eine gesicherte E-Mail erhalten / You have received a secure message                                                                                                    |
|-------------------------------------------------------------|----------------------------------------------------------------------------------------------------|
| Diese Nachric<br>direkt an den<br>können Sie Na<br>abrufen. | ht wird Ihnen vom Universitaetsklinikum Freiburg gesendet. Bei Fragen wenden Sie sich bitte<br>Absender dieser Nachricht. Sobald Sie sich bei uns über den Link unten einmalig registriert haber<br>achrichten von Absendern am Universitaetsklinikum Freiburg ueber diesen Service verschluesselt |
| Bitte lesen S<br>Ihr Webbrows<br>prompt you to              | Sie Ihre gesicherte Nachricht / Read your secure message by clicking the link below,<br>ser wird geoeffnet, damit Sie sich dort anmelden koennen / The Web browser will be launched and<br>o log in.                                                                                               |
| <u>Hier klicken z</u>                                       | um Oeffnen der gesicherten Nachricht / click this to open the secure message                                                                                                    |
| Bei Fragen zu<br>about the vali                             | r Gueltigkeit dieser Nachricht kontaktieren Sie bitte direkt den Absender / If you have concerns<br>idity of this message, contact directly.                                                                                                    |
| Bei Fragen kö<br>wenden.                                    | innen Sie sich gerne an den IT-Servicedesk des Klinikrechenzentrums, Tel. 0761 270 20120                                                                                                    |
| Help - Help                                                 |                                                                                                    |

Для регистрации или прочтения зашифрованного электронного письма (в случае, когда Вы уже зарегистрировались ранее) необходимо нажать на ссылку. Интернет-страница для регистрации открывается сначала в английском варианте. Если Вы уже зарегистрировались раньше, Вам сразу будет показана страница для входа в систему (см. ниже).

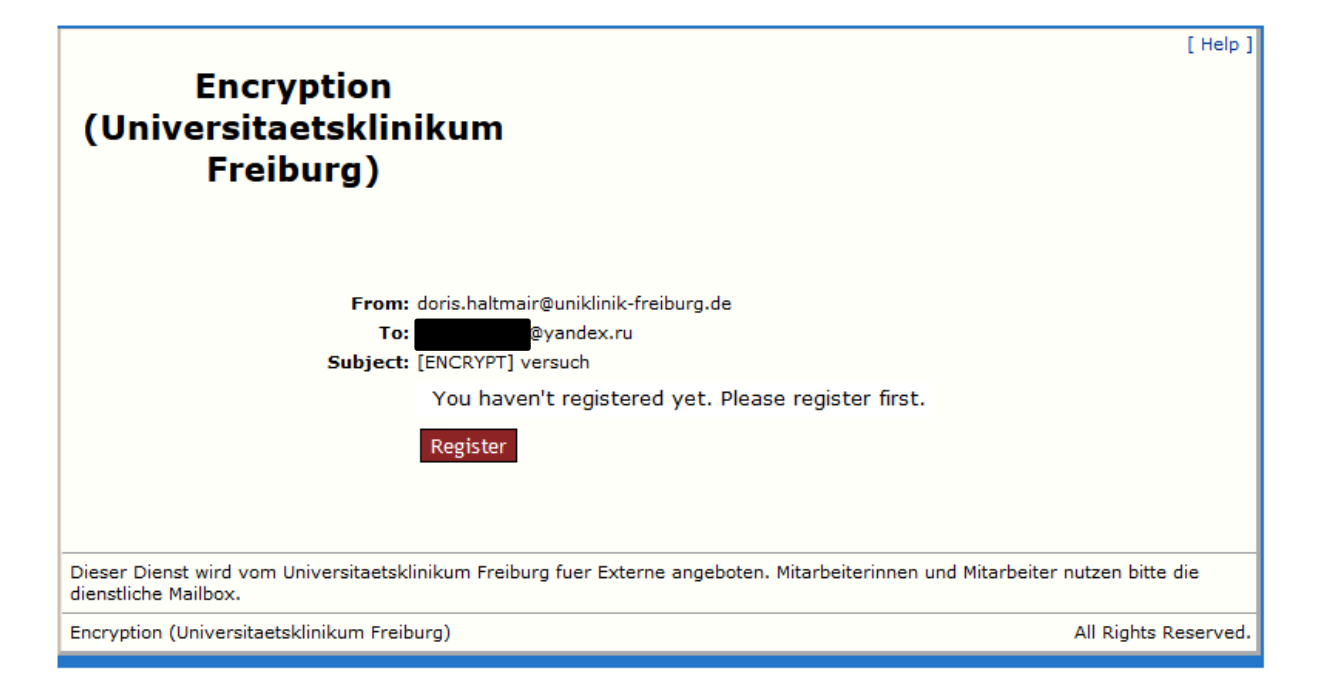

Нажмите на кнопку *Register (Регистрация)*. После этого открывается интернетстраница для регистрации. Сначала Вам нужно выбрать необходимый язык общения:

| 🕄 User Reg | gistration                                                              | +                                                                                       |         |
|------------|-------------------------------------------------------------------------|-----------------------------------------------------------------------------------------|---------|
| € ⇒ 🔒      | https://securema                                                        | sil.uniklinik-freiburg.de/module/semail.fe?fewl 🏠 🔻 C 🛛 😵 🗸 Google 🛛 🔎 🔝 🕇              | - 🕹 🏠 💽 |
|            |                                                                         |                                                                                         | -       |
| _          |                                                                         |                                                                                         |         |
| Encr       | yption (                                                                | Universitaetsklinikum Freiburg)                                                         | -       |
|            |                                                                         |                                                                                         | L       |
|            |                                                                         |                                                                                         |         |
|            |                                                                         |                                                                                         |         |
|            | REGISTER                                                                | R NEW USER                                                                              |         |
|            | REGISTER                                                                | @googlemail.com                                                                         |         |
|            | REGISTER<br>Email<br>address:                                           | @googlemail.com                                                                         |         |
|            | REGISTER<br>Email<br>address:<br>Language:                              | @googlemail.com                                                                         |         |
|            | REGISTER<br>Email<br>address:<br>Language:<br>Time zone:                | @googlemail.com<br>English •<br>(GMT+1:00)Amsterdam,Berlin,Bern,Rome,Stockholm,Vienna • |         |
|            | REGISTER<br>Email<br>address:<br>Language:<br>Time zone:<br>First name: | @googlemail.com<br>English V<br>(GMT+1:00)Amsterdam,Berlin,Bern,Rome,Stockholm,Vienna V |         |

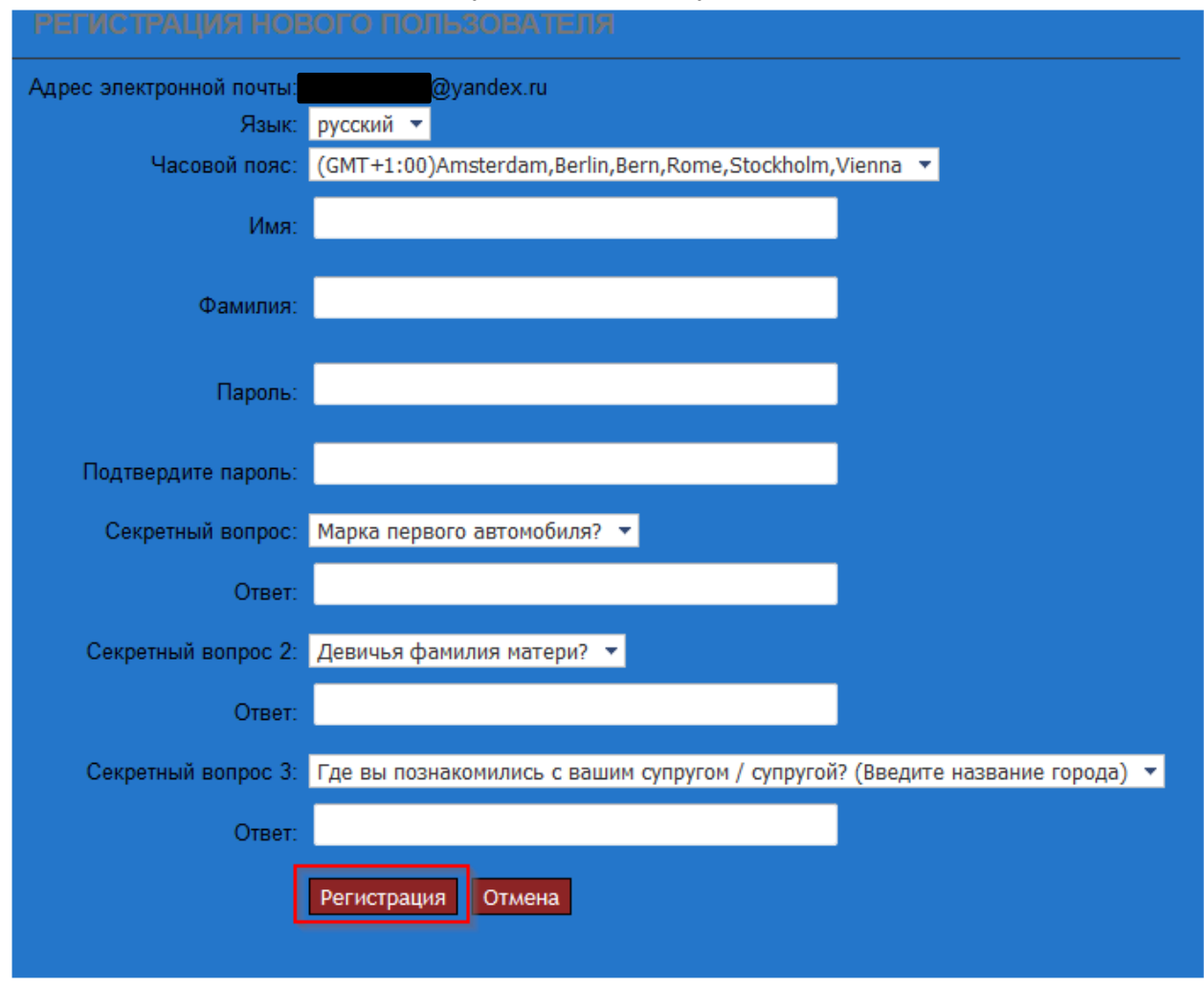

### Для регистрации заполните, пожалуйста, этот формуляр:

и отошлите его, нажав на кнопку Регистрация.

Теперь Вы зарегистрированы и получите сообщение об удачной регистрации. Нажмите на кнопку *Продолжить* в этом сообщении.

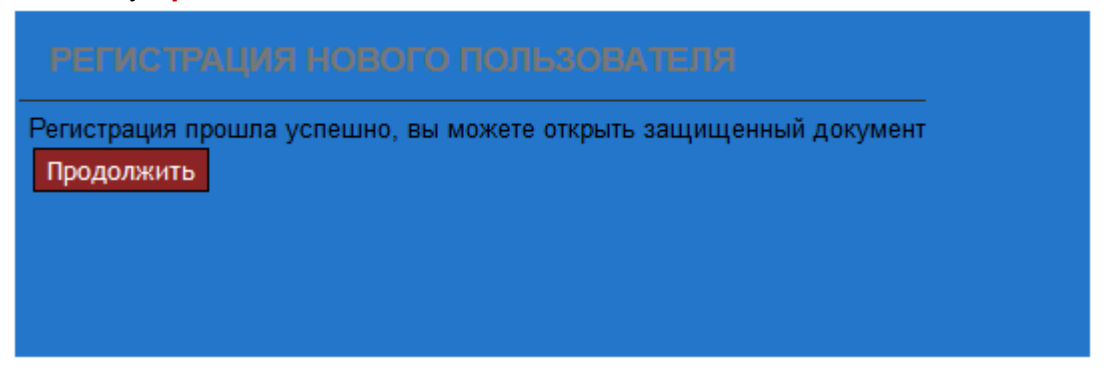

Сообщение об удачной регистрации на немецком и английском языке выглядит так:

| Benu | tzerregistrierung erfolgreich / User account registered 📄 Posteingang x                                                                                                    |
|------|----------------------------------------------------------------------------------------------------|
| *    | noreply@ukl.uni-freiburg.de<br>an mich 🕞                                                                                                    |
|      | Benutzerregistrierung erfolgreich / User registration succeeded                                                                                                    |
|      | Dies ist eine Bestaetigungsmail, dass @@googlemail.com erfolgreich registriert wurde.                                                                                                    |
|      | This email acknowledges that the account for <u>@googlemail.com</u> has been successfully registered.<br>Bitte antworten Sie nicht auf diese E-Mail / Please do not reply to this email directly. |
|      | Vielen Dank / Thanks<br>Encryption (Universitaetsklinikum Freiburg)                                                                                                    |
|      | 05.05.2015                                                                                                    |

## Прочтение зашифрованных электронных писем

После регистрации, когда Вам будет приходить зашифрованное электронное письмо, Вы каждый раз будете получать сообщения со ссылкой на интернет-страницу для входа в систему (см. выше). Здесь Вам нужно будет ввести пароль, который Вы выбрали при регистрации:

| Encryption<br>(Universitaetsklin<br>Freiburg)                  | ikum                                                                                                    | [Help]                                                  |
|----------------------------------------------------------------|----------------------------------------------------------------------------------------------------|---------------------------------------------------------|
| От:<br>Кому:<br>Тема:<br>Пароль:                               | doris.haltmair@uniklinik-freiburg.do<br>@yandex.ru<br>[ENCRYPT] versuch<br>••••••<br>Забыли пароль?<br>Открыть | 2                                                       |
| Dieser Dienst wird vom Universitaetskl<br>dienstliche Mailbox. | inikum Freiburg fuer Externe angeb                                                                             | oten. Mitarbeiterinnen und Mitarbeiter nutzen bitte die |
| Encryption (Universitaetsklinikum Freib                        | urg)                                                                                                    | All Rights Reserved.                                    |

Если Вы забудете свой пароль, Вы можете послать запрос на получение нового пароля путём нажатия кнопки Забыли пароль? на этой интернет-странице:

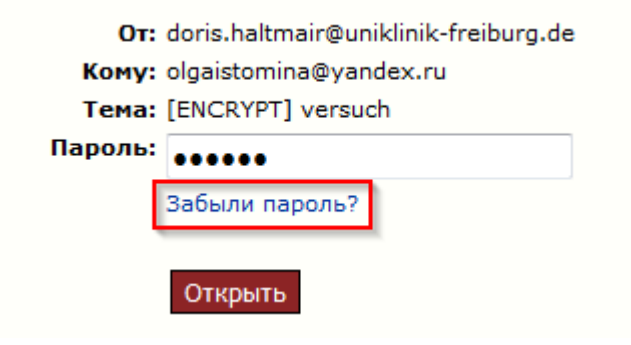

После того, как Вы правильно ответите на один из сохранённых Вами ранее контрольных вопросов, Вы получите письмо со ссылкой. Пройдя по этой ссылке, Вы получите возможность выбрать новый пароль, если правильно ответите ещё на один из контрольных вопросов.

После удачной регистрации Вы сразу получаете доступ к зашифрованному электронному письму и приложениям в нём:

|                                                                 | @yandex.ru @ Dowaya Banag                                                                                                    |
|-----------------------------------------------------------------|----------------------------------------------------------------------------------------------------|
| 🖓 Написать письмо 🛛 🚰 Еще 👻                                     | Зашифрованное сообщение [ENCRYPT] versuch 2                                                                                                    |
| Поиск                                                           | A Revarb 60 Otsetvitb 600 Otsetvitb scen                                                                                                    |
| Системная папка<br>Зашифрованное сообщение (1)<br>Сообщение (1) | Тема: [ENCRYPT] versuch     Подробный заголовок      От. Doris Haltmair «doris haltmair@uniklinik-freiburg de>     Вато Тио, 13 dec 2016 06:15:54 |
| Настройки                                                       | Kowy. @yandex.ru* < @yandex.ru>                                                                                                    |
|                                                                 | Mit freundlichen Grüßen         Doris Haltmair                                                                                                    |

Там же Вы можете найти все Ваши письма, сохранённые в системе безопасного шлюза:

|                         |                                                                                                    |                                     | @googlemail.com                     | O De Abreide |  |
|-------------------------|----------------------------------------------------------------------------------------------------|-------------------------------------|-------------------------------------|--------------|--|
| 🗳 • 👘 Suchen   🎒 Mehr 🔹 | Verschlüsselte Email                                                                                                 |                                     |                                     |              |  |
| a 🔄 System Ordner       | 🛋 Lüschen   🖬 Speichem unter   🔗 Antworten   🙀 Allen antworten   🥯 Alls gelesen markeren   🤗 Alls ungelesen markeren |                                     |                                     |              |  |
| Gesendete Objekte       | C    4    Selte 1                                                                                                    | /1 >> I Entrage pro Seite: 50 Y Ans | icht speichern   Quick Filter:Keine | ✓ Gesamt:    |  |
| Einstellungen           | Von                                                                                                    | Betreff<br>[ENCRYPT] Verschluesselt | Große<br>11:04 Uhr 1352             | (KB)         |  |
|                         |                                                                                                    |                                     |                                     |              |  |

## Сроки хранения и удаления электронных писем

В отношении регистрации получателя действуют такие сроки:

- Регистрация получателя должна быть осуществлена в течение 30 дней после получения информации о зашифрованном электронном письме.
- Получатели, которые не пользуются системой шлюза на протяжении 90 дней, будут заблокированы. После этого требуется повторная регистрация.
- Запрос нового пароля должен быть обработан в течение 24 часов.

Сохранённые зашифрованные электронные письма удаляются через 180 дней.